# ASDM 6.3以降でのIPオプションインスペクショ ンの設定

### 内容

 概要

 前提条件

 要件

 使用するコンポーネント

 表記法

 背景説明

 設定

 ASDM の設定

 RSVP パケットを許可するための Cisco ASA のデフォルト動作

 確認

 トラブルシュート

 関連情報

### <u>概要</u>

このドキュメントでは、特定の IP オプションがイネーブルの IP パケットを送信するために Cisco 適応型セキュリティ アプライアンス(ASA)を設定する方法について設定例を紹介します

# <u>前提条件</u>

#### <u>要件</u>

0

このドキュメントに特有の要件はありません。

#### <u>使用するコンポーネント</u>

このドキュメントの情報は、次のソフトウェアとハードウェアのバージョンに基づいています。

• Cisco ASA ソフトウェア リリース バージョン 8.3 以降

• Cisco Adaptive Security Manager ソフトウェア リリース バージョン 6.3 以降

このドキュメントの情報は、特定のラボ環境にあるデバイスに基づいて作成されました。このド キュメントで使用するすべてのデバイスは、初期(デフォルト)設定の状態から起動しています 。対象のネットワークが実稼働中である場合には、どのようなコマンドについても、その潜在的 な影響について確実に理解しておく必要があります。

#### <u>表記法</u>

ドキュメント表記の詳細については、『<u>シスコ テクニカル ティップスの表記法</u>』を参照してくだ さい。

### <u>背景説明</u>

各 IP パケットには、Options フィールドのある IP ヘッダーが含まれています。Options フィール ドは、通常は IP オプションと呼ばれ、制御機能を提供します。特定の状況で必要になりますが、 一般的な通信では必要ありません。具体的には、IP オプションにはタイムスタンプ、セキュリテ ィ、および特殊なルーティングの規定が含まれています。IP オプションの使用は任意であり、こ のフィールドにはオプションを 0 個、1 個、またはそれ以上含めることができます。

IP オプションはセキュリティ リスクであり、ASA から IP オプション フィールドを含む IP パケ ットが渡された場合、ネットワークの内部設定の詳細が外部に漏れてしまいます。そのため、攻 撃者はネットワークのトポロジをマッピングできます。Cisco ASA は企業のセキュリティを強化 するデバイスですので、IP オプション フィールドを含むパケットはデフォルトでドロップします 。参考のため、syslog メッセージ サンプルを以下に示します。

106012|10.110.1.34||XX.YY.ZZ.ZZ||Deny IP from 10.110.1.34 to XX.YY.ZZ.ZZ, IP options:"Router Alert"

ただし、ビデオ トラフィックを Cisco ASA 経由で渡す必要がある特定の導入シナリオでは、特定の IP オプションを含む IP パケットを渡す必要があり、そうしないとビデオ会議コールができなくなる可能性があります。Cisco ASA ソフトウェア リリース 8.2.2 以降では、「IP オプションのインスペクション」という新機能が導入されました。この機能を使用すると、特定の IP オプションョンを含むパケットが Cisco ASA を通過できるように制御できます。

デフォルトでこの機能は有効であり、以下の IP オプション インスペクションは、グローバル ポ リシーで有効にされています。このインスペクションを設定することで、パケットの転送許可や 、指定した IP オプションをクリアした後にパケットの転送を許可することを ASA に指示します 。

- End of Options List (EOOL) または IP オプション 0 オプションのリストの終わりを示すた めにすべてのオプションの最後に置かれます。
- No Operation (NOP) または IP オプション 1 フィールド変数全体の長さを示します。
- Router Alert (RTRALT) または IP オプション 20 このオプションは、中継ルータに対し、 パケットの宛先がそのルータでない場合でも、パケットのコンテンツを検査するよう通知し ます。

# <u>設定</u>

このセクションでは、このドキュメントで説明する機能を設定するために必要な情報を提供して います。

**注:このセクシ**ョンで使用さ<u>れるコマンドの詳細を調べる</u>には、<u>Command Lookup Tool(登録</u>ユ ーザ専用)を使用してください。

#### <u>ASDM の設定</u>

ASDM を使用すると、IP オプション フィールド(NOP)を含む IP パケットのインスペクション を有効にする方法がわかります。

IP ヘッダーの Options フィールドには、オプションを 0 個、1 個、またはそれ以上含めることが でき、これがフィールド変数全体の長さになります。ただし、IP ヘッダーは 32 ビットの倍数で ある必要があります。すべてのオプションのビット数が 32 ビットの倍数でない場合、NOP オプ ションは、オプションを 32 ビット境界上に揃えるために、「内部パディング」として使用され ます。

1. [Configuration] > [Firewall] > [Objects] > [Inspect Maps] > [IP-Options] に移動し、[Add] をク リックします。

| Cor | nfiguration > Firewall > Objects > Inspect M | Maps > IP-Options |        |
|-----|----------------------------------------------|-------------------|--------|
| Co  | nfigure IP-Options maps.                     |                   |        |
| Ib- | Options Inspect Maps                         |                   |        |
|     | Name                                         | Description       | Add    |
|     |                                              |                   | Edit   |
|     |                                              |                   | Delete |
|     |                                              |                   |        |

2. [Add IP-Options Inspect Map] ウィンドウが表示されます。インスペクション マップの名前 を指定し、[Allow packets with the No Operation (NOP)] オプションを選択して、[OK] をク

| Description:  Parameters  Allow packets with the End of Options List (EOOL) option  Clear the option value from the packets  Allow packets with the No Operation (NOP) option  Clear the option value from the packets  Allow packets with the Router Alert (RTRALT) option  Clear the option value from the packets                                   |       | Name: (testmap)                                          |
|----------------------------------------------------------------------------------------------------|-------|----------------------------------------------------------|
| Parameters         Allow packets with the End of Options List (EOOL) option         Clear the option value from the packets         Allow packets with the No Operation (NOP) option         Clear the option value from the packets         Allow packets with the Router Alert (RTRALT) option         Clear the option value from the packets       |       | Description:                                             |
| <ul> <li>Allow packets with the End of Options List (EOOL) option</li> <li>Clear the option value from the packets</li> <li>Allow packets with the No Operation (NOP) option</li> <li>Clear the option value from the packets</li> <li>Allow packets with the Router Alert (RTRALT) option</li> <li>Clear the option value from the packets</li> </ul> |       | Parameters                                               |
| <ul> <li>Clear the option value from the packets</li> <li>Allow packets with the No Operation (NOP) option</li> <li>Clear the option value from the packets</li> <li>Allow packets with the Router Alert (RTRALT) option</li> <li>Clear the option value from the packets</li> </ul>                                                                   |       | Allow packets with the End of Options List (EOOL) option |
| Allow packets with the No Operation (NOP) option Clear the option value from the packets Allow packets with the Router Alert (RTRALT) option Clear the option value from the packets                                                                                                    |       | Clear the option value from the packets                  |
| Allow packets with the Router Alert (RTRALT) option     Clear the option value from the packets                                                                                                    |       | Allow packets with the No Operation (NOP) option         |
| Allow packets with the Router Alert (RTRALT) option           Clear the option value from the packets                                                                                                    |       |                                                          |
| Clear the option value from the packets                                                                                                    |       | Allow packets with the Router Alert (RTRALT) option      |
|                                                                                                    |       | Clear the option value from the packets                  |
| クレます。                                                                                                    | クします。 | OK Cancel Help 注                                         |

3. **testmap という名前の新しいインスペクション マップが作成されます。**[Apply] をクリック します。

| onfiguration > Firewall > Objects > Inspect | Maps > IP-Options |
|---------------------------------------------|-------------------|
| Configure IP-Options maps.                  |                   |
| P-Options Inspect Maps                      |                   |
| Name                                        | Description       |
|                                             |                   |

 [Configuration] > [Firewall] > [Service Policy Rules] に移動し、既存のグローバル ポリシーを 選択して、[Edit] をクリックします。[Edit Service Policy Rule] ウィンドウが表示されます。 [Rule Actions] タブを選択し、[IP-Options] アイテムにチェックマークを入れ、[Configure] を 選択して新しく作成されたインスペクション マップを割り当てます。

| 🖆 Edit Service Policy Rule       | Ê                    |                                 |
|----------------------------------|----------------------|---------------------------------|
| Traffic Classification Default 1 | Inspections Rule Act | tions                           |
| Protocol Inspection Conne        | ction Settings 0oS   | NetFlow                         |
|                                  |                      |                                 |
|                                  |                      |                                 |
|                                  |                      |                                 |
|                                  | Configure            |                                 |
| DNS                              | Configure            | DNS Inspect Map: migrated_dns_1 |
| ESMTP                            | Configure            |                                 |
| FTP                              | Configure            |                                 |
| GTP                              | Configure            |                                 |
| H.323 H.225                      | Configure            |                                 |
| H.323 RA5                        | Configure            |                                 |
| HTTP                             | Configure            |                                 |
| ICMP                             |                      |                                 |
| ICMP Error                       |                      |                                 |
| ns I                             |                      |                                 |
| IM                               | Configure            |                                 |
| IP-Options                       | Configure            |                                 |
| IPSec-Pass-Thru                  | Configure            |                                 |
| MMD                              | Configure            |                                 |

5. [Select an IP-Options inspect map for fine control over inspection] > [testmap] を選択し、

| 🚳 Select IP-Options Inspect Map             |                 |
|---------------------------------------------|-----------------|
| O Use the default IP-Options inspection map | over inspection |
| Name<br>testmap                             | Add             |
|                                             |                 |
|                                             |                 |
|                                             |                 |
|                                             |                 |
| OK Cancel Help                              |                 |

6. 選択したインスペクション マップは、[IP-Options] フィールドに表示されます。[OK] をクリ ックして [Service Policy Rules] タブに戻ります。

| affic Classification Default I | nspections Rule Act | tions                           |
|--------------------------------|---------------------|---------------------------------|
| Protocol Inspection Conner     | ction Settings QoS  | NetFlow                         |
| Select all inspection rule     | s                   |                                 |
| CTIQBE                         |                     |                                 |
| DCERPC                         | Configure           |                                 |
| DNS                            | Configure           | DNS Inspect Map: migrated_dns_  |
| ESMTP                          | Configure           |                                 |
| FTP                            | Configure           |                                 |
| GTP                            | Configure           |                                 |
| M.323 H.225                    | Configure           |                                 |
| 🕢 H.323 RAS                    | Configure           |                                 |
| HTTP                           | Configure           |                                 |
| ICMP                           |                     |                                 |
| ICMP Error                     |                     |                                 |
| ILS ILS                        |                     |                                 |
| MI 🗌 IM                        | Configure           |                                 |
| IP-Options                     | Configure           | IP-Options Inspect Map: testmap |
| IPSec-Pass-Thru                | Configure           |                                 |
| MMP                            | Configure           |                                 |
| MGCP                           | Configure           |                                 |

7. [Rule Actions] タブにカーソルを合わせると、このグローバル マップに関連付けられている すべての使用可能なプロトコル インスペクション マップが見つかります。

| 🗣 Add 🔹 🌌 Ed        | dd 🕶 🗹 Edit 📋 Delete 🗇 🌾 👗 🖓 🎆 🕤 🔾 Find 🖼 Diagram 🕰 Packet Trace |         |       |        |             |                | Addresses |                                                                                                    |                      |
|---------------------|------------------------------------------------------------------|---------|-------|--------|-------------|----------------|-----------|----------------------------------------------------------------------------------------------------|----------------------|
| Traffic Classificat | ion                                                              |         |       |        |             |                |           |                                                                                                    | Add • 🔤 Cot 📑 De     |
| Name                |                                                                  | Enabled | Match | Source | Destination | Service        | Time      | Hule Actions                                                                                                    | Filten               |
| 🗄 Global; Policy: ç | d ledol                                                          | olicy   |       |        |             |                |           |                                                                                                    | Name                 |
| inspection_de.      |                                                                  |         | Retch | st any | 🥌 any       | default-inspec |           | <ul> <li>Inspect DNS Map migrate.</li> </ul>                                                                                                    | IPv4 Network Objects |
|                     |                                                                  |         |       |        |             |                |           | Inspect ESMTP<br>Inspect FTP<br>Inspect H323 H225<br>Inspect H323 HA5<br>Inspect M323 RA5<br>Inspect RSH<br>Inspect RSH<br>Inspect RSH<br>Inspect SUM<br>Inspect SUM<br>Inspect SUM<br>Inspect SUM<br>Inspect SUM<br>Inspect SUM<br>Inspect SUM<br>Inspect SUM<br>Inspect SUM<br>Inspect SUM<br>Inspect SUM<br>Inspect SUM<br>Inspect SUM | Ð                    |

#### Cisco ASA

| ciscoasa(config)#policy-map type inspect ip-options<br>testmap |
|----------------------------------------------------------------|
| ciscoasa(config-pmap)#parameters                               |
| ciscoasa(config-pmap-p)#nop action allow                       |
| ciscoasa(config-pmap-p)#exit                                   |
| ciscoasa(config)#policy-map global_policy                      |
| ciscoasa(config-pmap)#class inspection_default                 |
| ciscoasa(config-pmap-c)#inspect ip-options testmap             |
| ciscoasa(config-pmap-p)#exit                                   |
| ciscoasa(config)#write memory                                  |

### <u>RSVP パケットを許可するための Cisco ASA のデフォルト動作</u>

IP オプション インスペクションはデフォルトでイネーブルになっています。[Configuration] > [Firewall] > [Service Policy Rules] に移動します。[Global Policy] を選択し、[Edit] をクリックして [Default Inspections] タブを選択します。ここでは、[IP-Options] フィールド内の RSVP プロトコ ルが表示されます。これにより、RSVP プロトコルが確実に検査され、Cisco ASA を通じて許可 されます。その結果、エンドツーエンドのビデオ通話が問題なく確立されます。

### 🜃 Edit Service Policy Rule

Traffic Classification Default Inspections Rule Actions

Following services will match the default inspection traffic:

| Service     | Protocol | Port        |
|-------------|----------|-------------|
| ctiqbe      | tcp      | 2748        |
| dns         | udp      | 53          |
| ftp         | tcp      | 21          |
| gtp         | udp      | 2123, 3386  |
| h323 - h225 | tcp      | 1720        |
| h323 - ras  | udp      | 1718 - 1719 |
| http        | tcp      | 80          |
| icmp        | icmp     |             |
| ils         | tcp      | 389         |
| ip-options  | rsvp     |             |
| mgcp        | udp      | 2427, 2727  |
| netbios     | udp      | 137 - 138   |
| radius-acct | udp      | 1646        |
| rpc         | udp      | 111         |
| rsh         | tcp      | 514         |
| rtsp        | tcp      | 554         |
| sin         | ten      | 5060        |

# 確認

ここでは、設定が正常に機能しているかどうかを確認します。

<u>アウトプット インタープリタ ツール(登録ユーザ専用)(OIT)は、特定の show コマンドをサ</u> <u>ポートします。</u>OIT を使用して、show コマンドの出力の分析を表示します。

show service-policy inspect ip-options - 設定したサービス ポリシー ルールに従って、ドロップ/許可されたパケットの数を表示します。

# <u>トラブルシュート</u>

現在、この設定に関する特定のトラブルシューティング情報はありません。

# 関連情報

- Cisco ASA 5500 シリーズ適応型セキュリティ アプライアンスのテクニカルサポート
- <u>テクニカル サポートとドキュメント Cisco Systems</u>